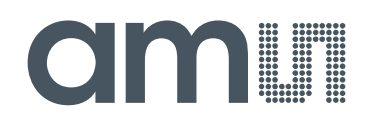

# austriamicrosystems AG

is now

# ams AG

The technical content of this austriamicrosystems application note is still valid.

#### **Contact information:**

Headquarters: ams AG Tobelbaderstrasse 30 8141 Unterpremstaetten, Austria Tel: +43 (0) 3136 500 0 e-Mail: ams\_sales@ams.com

Please visit our website at www.ams.com

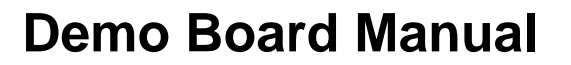

# AS1119

# 144 LED, I<sup>2</sup>C Interfaced, Cross-Plexing Driver with a 320mA Charge-Pump

www.austriamicrosystems.com/AS1119

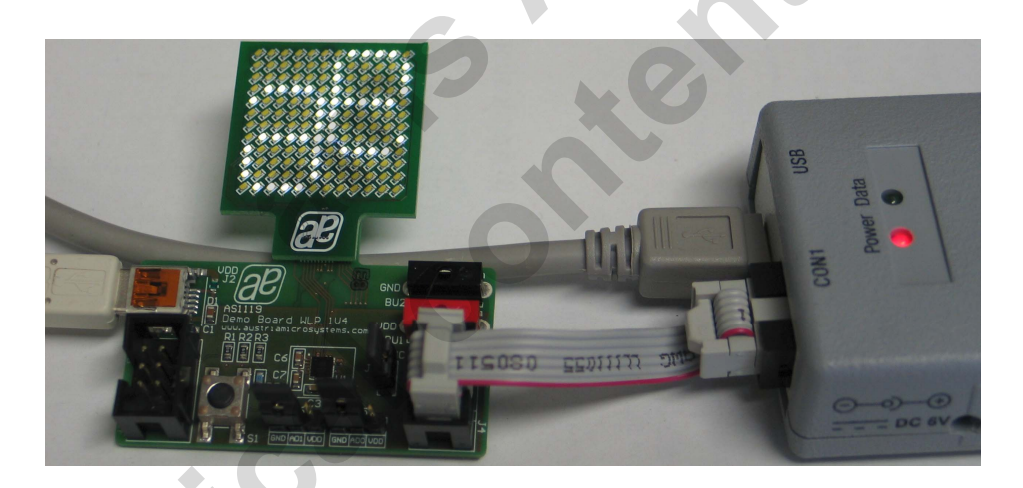

Lecy

austriamicrosystems

a leap ahead in analog

### **General Description**

#### **Board Description**

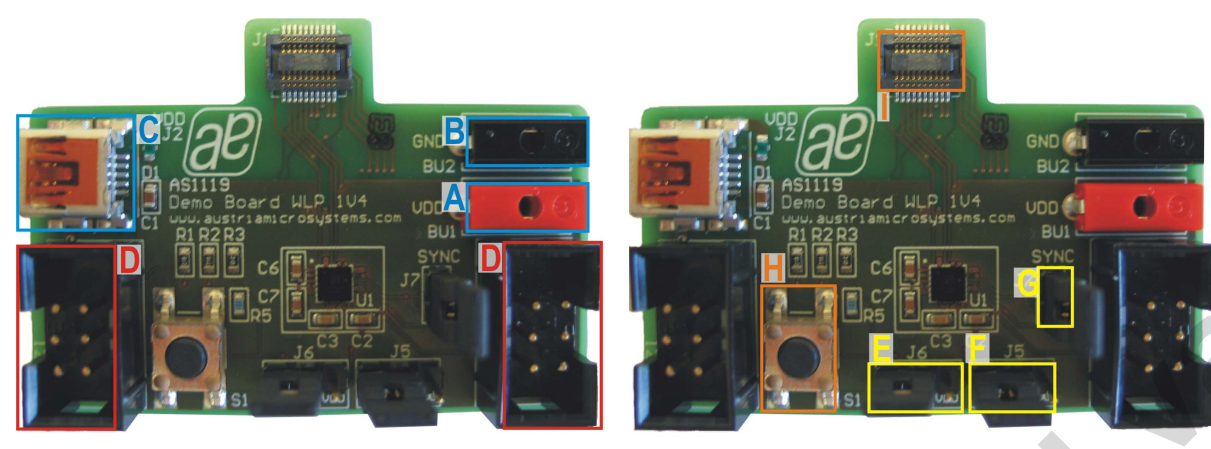

Figure 1: Board Description - Connectors

Figure 2: Board Description – Jumpers

#### **Connector Description**

| Label | Name | Description                          | Info                                                                                                    |
|-------|------|--------------------------------------|----------------------------------------------------------------------------------------------------|
| А     | VDD  | Supply Voltage                       | Supply voltage ranging from 2.71/ to 5.51/                                                                               |
| В     | GND  | Ground                               | Supply voltage ranging norm 2.7 v to 5.5 v                                                                               |
| С     | USB  | Mini USB 5-pin Connector             | Supplies the AS1119 with 5V. Connect to a standard USB port. This Connector is not used for data transfer.               |
| D     | 1/0  | I <sup>2</sup> C Interface Connector | Connect <i>austriamicrosystems USB Interface</i><br><i>Box.</i> For a detailed Connector Description<br>see table below. |

**Note:** Use only the Connectors VDD **"A"** and GND **"B"** <u>or</u> USB Connector **"C"**. Never use both supply possibilities at the same time!

#### I/O - Interface Connector "D" Description

|    |  |    |                       | Label  | Name   | AS1119 |
|----|--|----|-----------------------|--------|--------|--------|
|    |  | A1 | SYNC_IN /<br>SYNC_OUT | Pin B6 |        |        |
| A1 |  |    | B1                    | A2     | NC     |        |
| A2 |  |    | B2                    | A3     | GND    |        |
|    |  |    |                       | B1     | IRQ    | Pin E6 |
| 73 |  |    |                       | B2     | SCL    | Pin D6 |
|    |  |    | B3                    | SDA    | Pin C6 |        |

#### **Jumper Description**

| Label |                                                                                                    | Name            | Description                                                                                                    |  |
|-------|----------------------------------------------------------------------------------------------------|-----------------|----------------------------------------------------------------------------------------------------|--|
| E     |                                                                                                    | J6              | AD1                                                                                                    |  |
| F     |                                                                                                    | J5 AD0          |                                                                                                    |  |
| G     | SYNC Sync Function. If two or more boards are connected together remove thi jumper on the board which is connected to the USB box. |                 |                                                                                                    |  |
| Н     |                                                                                                    | S1 Reset Button |                                                                                                    |  |
| I     |                                                                                                    | J1              | Connector to LED boards.<br>For a detailed layout description of the LED boards see Application note:<br>APN_AS1119_Cross-Plexing_v1_00 |  |

#### **Quickstart Software**

Before starting the software make sure that the USB Power supply and the USB box are connected to the demoboard. After start-up the software is configured (per default) to work with the 12x12 Matrix. On the first tab 'Demonstration 12x12 Matrix' there are one-click-demos. Just click the demonstration you want to display and it will be shown on the 12x12 Matrix right away. To stop the demonstration, click the Stop Playback button.

| AS1119 Evaluation Suite                  |                                             |               |                                            | 1 |
|------------------------------------------|---------------------------------------------|---------------|--------------------------------------------|---|
| Indue Product view Help                  |                                             |               |                                            |   |
| Demonstration 12×12 Matrix Demonstration | n 9x16 Matrix   Drawing Tool                |               | 1                                          |   |
| Please select t                          | he demonstration to start                   |               |                                            |   |
| Knight Rider                             | Shows a Knight Rider-like demo              | Hatching      | Shows a moving hatching on the LED matrix  | 2 |
| Pyramide                                 | Shows a pyramide rotating in each direction | Counting      | Shows a counting demo                      |   |
| Goal                                     | Shows a ticker with the text "GOALI"        | Propeller     | Shows a rotating propeller                 |   |
| 1-0                                      | Shows a picture with blinking LEDs          | LED Test      | Shows an LED test by switching all LEDs on |   |
|                                          | AS.                                         | 5top Playback |                                            |   |
|                                          |                                             |               | austriamicrosystems                        |   |

For one-click-demos on the 9x16 Matrix, go to the second tab. There some demonstrations for the 9x16 matrix can be found.

To draw your one movie or frame to display go to the third tab 'Drawing Tool'.

### **Operational sequence**

This demo board comes with the AS1119.

- 1. Drive the IC on the demo board only with the recommended settings and values as described in the datasheet. If not present get the datasheet for the AS1119 from www.austriamicrtosystem.com.
- 2. First connect the power supply via connector "**C**" to a powered USB port and than power up the I/O Interface "**D**". To power down the system disconnect first the I/O Interface and than the power supply of the demoboard.
- 3. Connect the I/O Interface "D" to a µC or via the *austriamicrosystems USB Interface Box* to a PC. For interfacing please see the corresponding datasheet of the AS1119.

If there are questions do not hesitate to contact us. See contact information at the end of this manual.

## Layout of Demo Board

#### Board schematics and layout

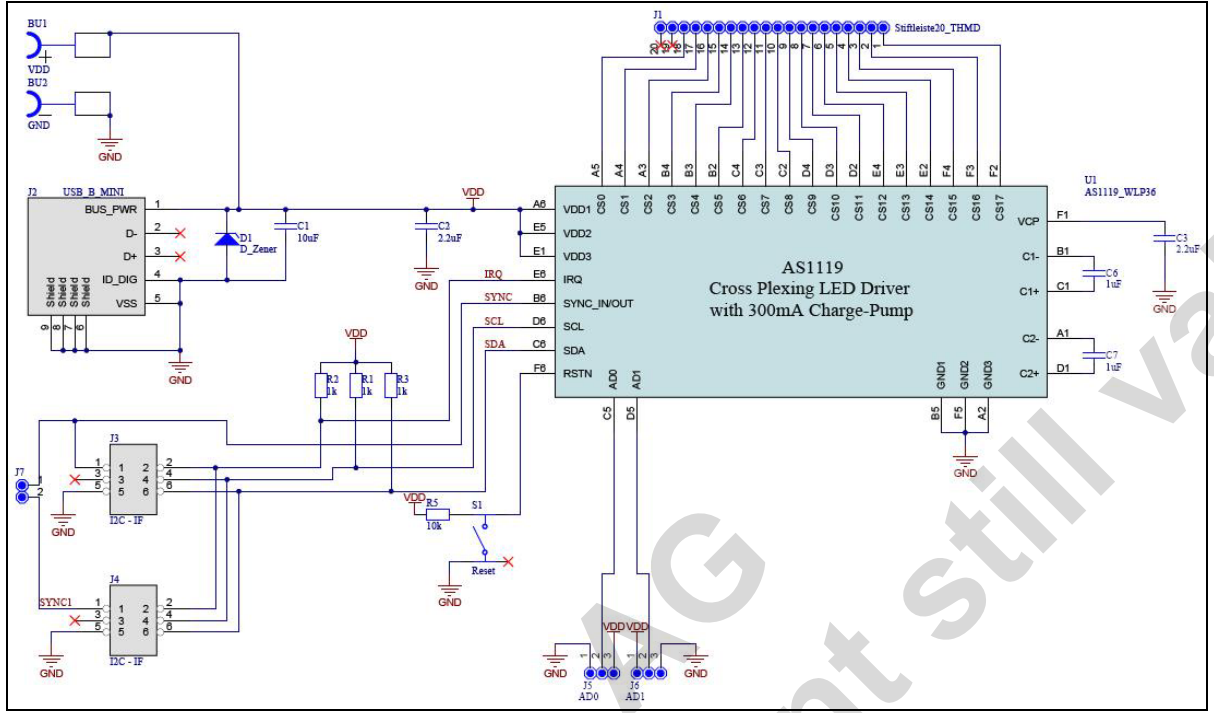

Figure 3: Schematic

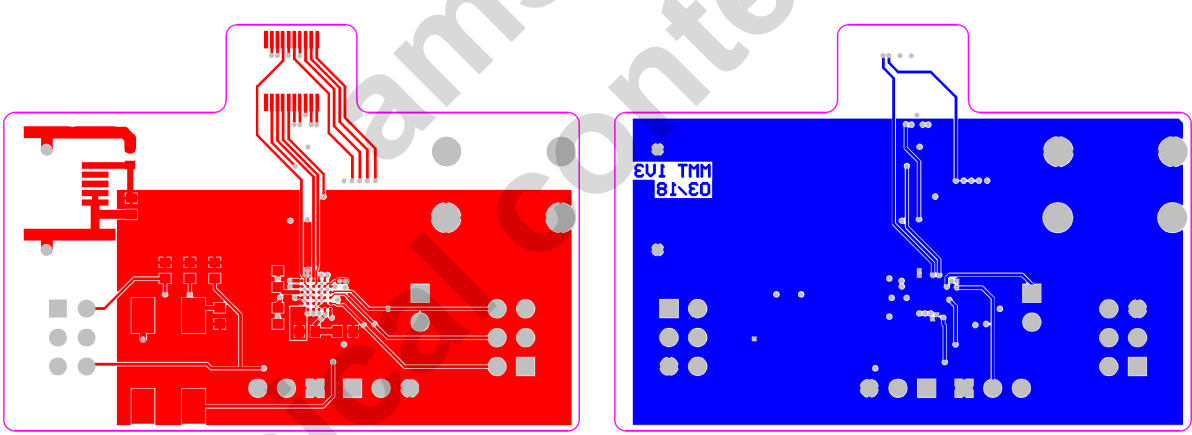

Figure 4: Top and Bottom Layer

<